データのバックアップとリストア

機種変更や端末初期化、別の端末にデータを移行する時は、 バックアップとリストア機能をご利用ください。

## データのバックアップ

【バックアップ方法その1】※Google Driveを例にします

- 1. メニュー項目のバックアップ・機種変更→バックアップデータ の作成をタップします(古いVerのアプリをご使用の場合は、お知らせ/へ ルプ内にバックアップ項目があります)
- 2. Google Driveを選択します※「1回のみ」「常時」が出たら、「1回のみ」をタップ
- 3. 画面右下の保存ボタンをタップしてファイルを保存します

4. 保存後、Google Driveを起動しバックアップファイルが保存されていることを確認してください

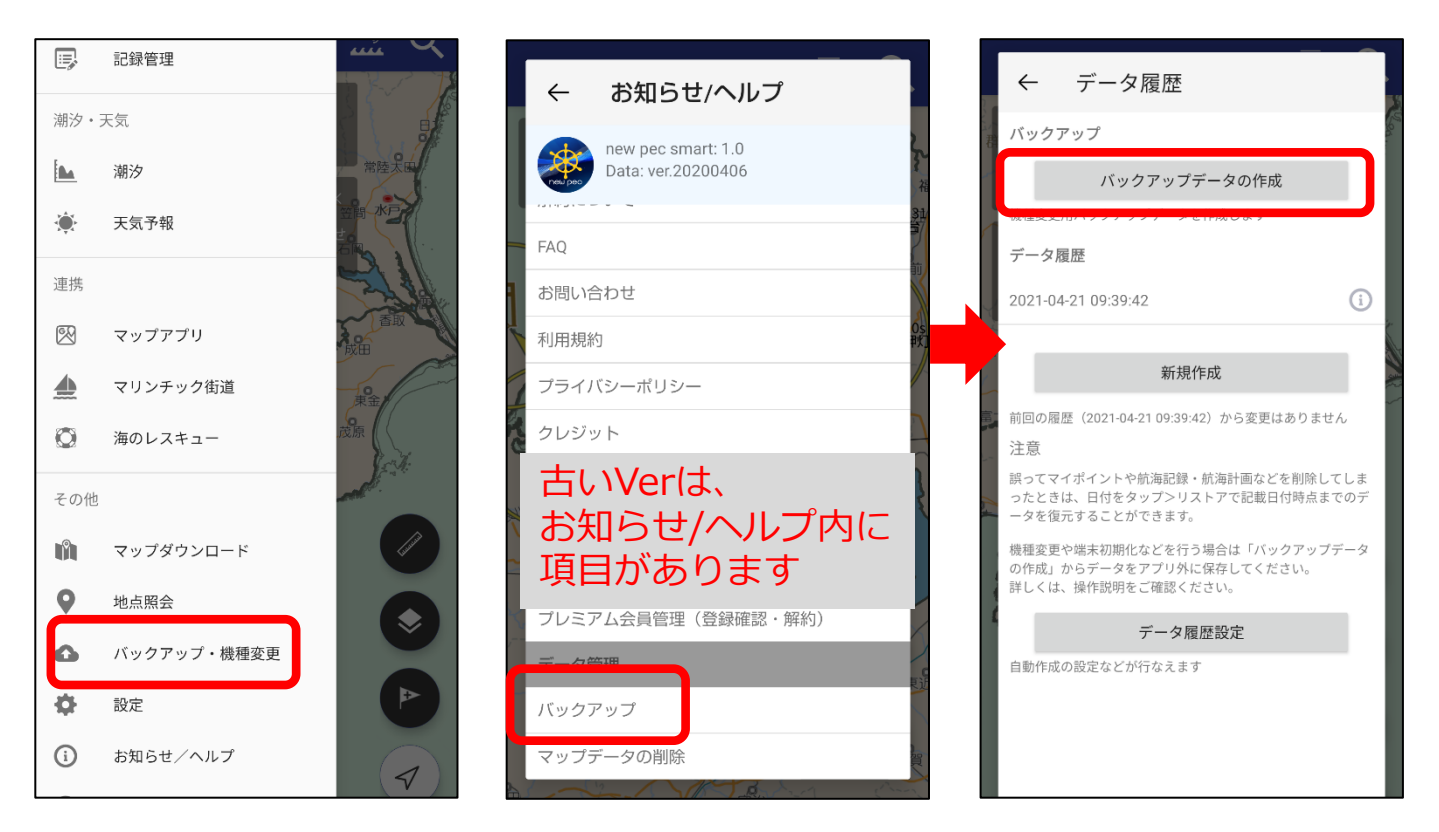

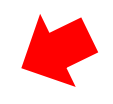

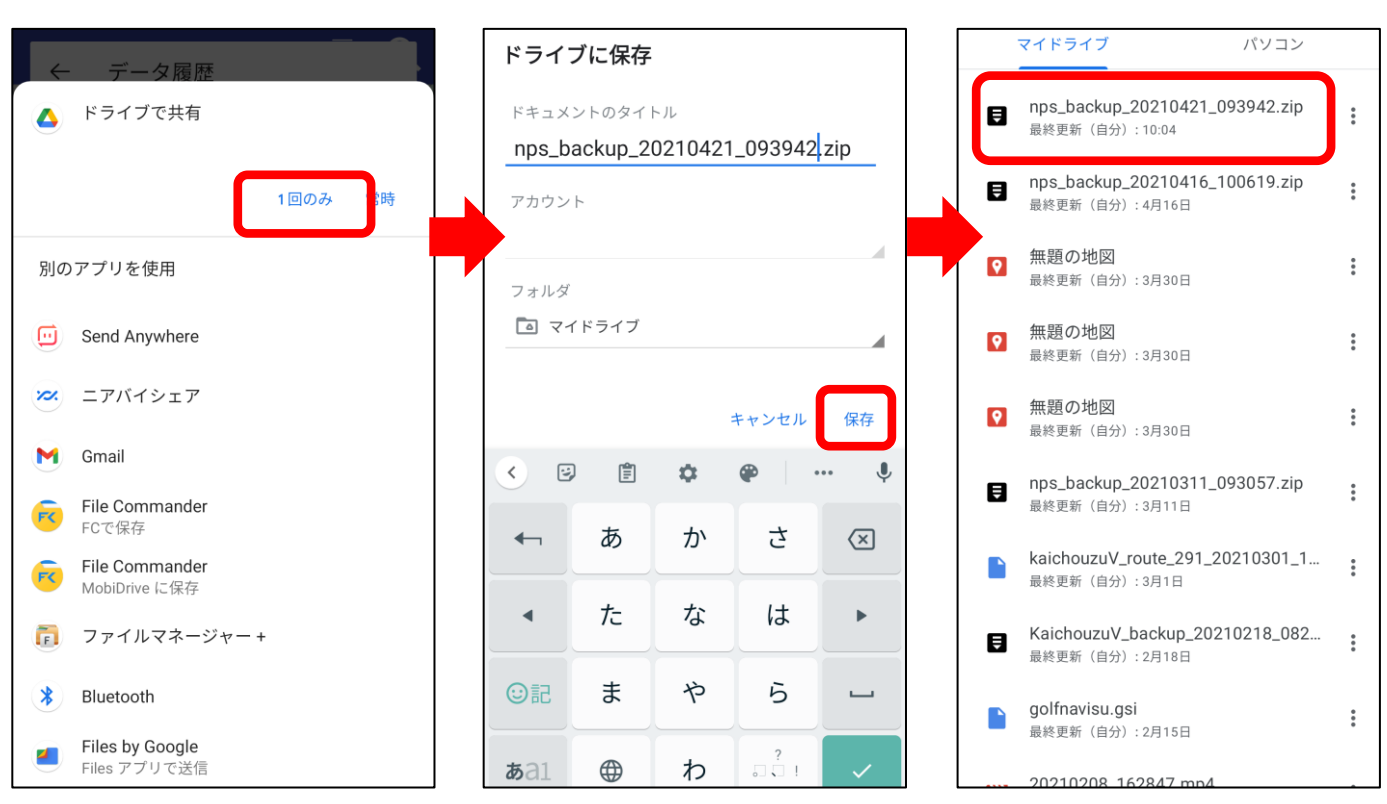

【バックアップ方法その2】※メールを例にします

- 1. メニュー項目のバックアップ・機種変更→バックアップデータ の作成をタップします(古いVerのアプリをご使用の場合は、お知らせ/へ ルプ内にバックアップ項目があります)
- 2. メールを選択します
- 3.ファイルが添付されたメールアプリが立ち上がります
- 4. 機種変更後の端末やデータを移したい端末、PC等に送信します
- 5. 機種変更を後日行う場合は、データを復元するまでファイルを 削除しないようご注意ください
- ※ファイルサイズが大きいとメール送信ができない場合があります。 送信エラーが起きる時は、Google Driveなどにバックアップをしてください。

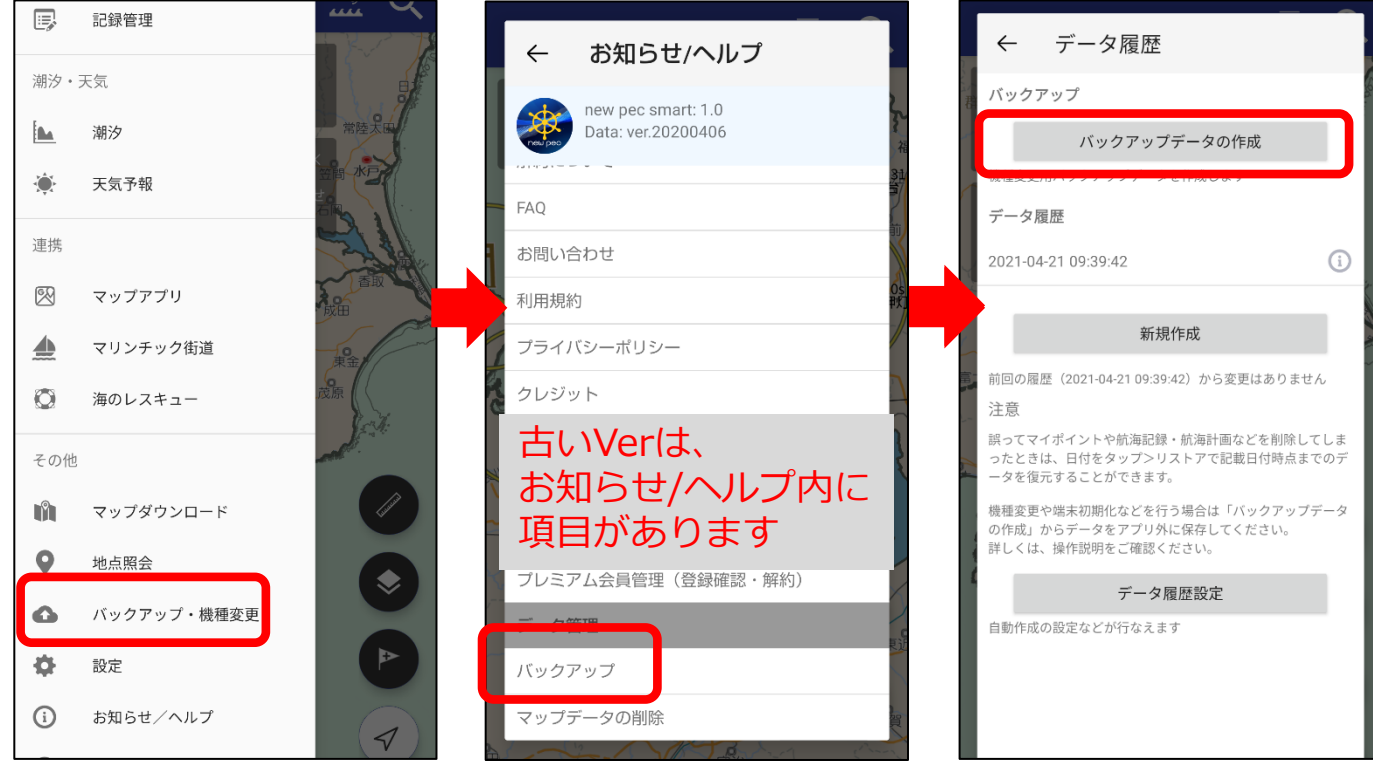

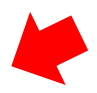

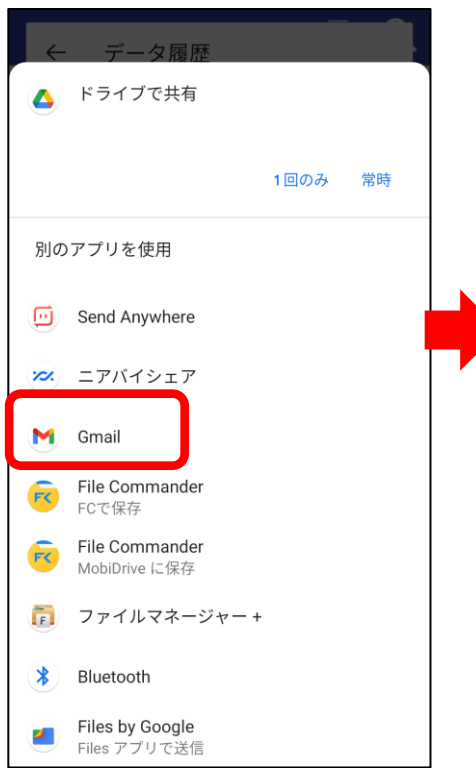

| $\leftarrow$ | 作成               |         |           | 0     | ⊳ | ••• |
|--------------|------------------|---------|-----------|-------|---|-----|
| From         |                  |         |           |       |   |     |
| То           |                  |         |           |       |   | ~   |
| 件名           |                  |         |           |       |   |     |
| メール          | レを作成             |         |           |       |   |     |
|              | nps_bac<br>163KB | kup_202 | 1_093942. | zip > | < |     |
|              |                  |         |           |       |   |     |
|              |                  |         |           |       |   |     |
|              |                  |         |           |       |   |     |
|              |                  |         |           |       |   |     |
|              |                  |         |           |       |   |     |
|              |                  |         |           |       |   |     |

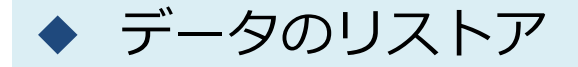

アプリの再インストールや機種変更を行った時や別の端末で データを閲覧したい時などに、バックアップデータをリスト アします。

※リストアは上書き保存されます。アプリ内にデータがある場合は、 リストアデータで上書きされ消えてしまいますのでご注意ください。

【リストア方法】※Google Driveを例にします

- 1. Google Driveを開き、バックアップファイルをタップ
- 2. アプリの選択で「new pec smart」を選択
- 3. アプリが起動するので、「リストアする」ボタンをタップ
- 4. リストアが完了するとご利用上の注意画面に遷移します

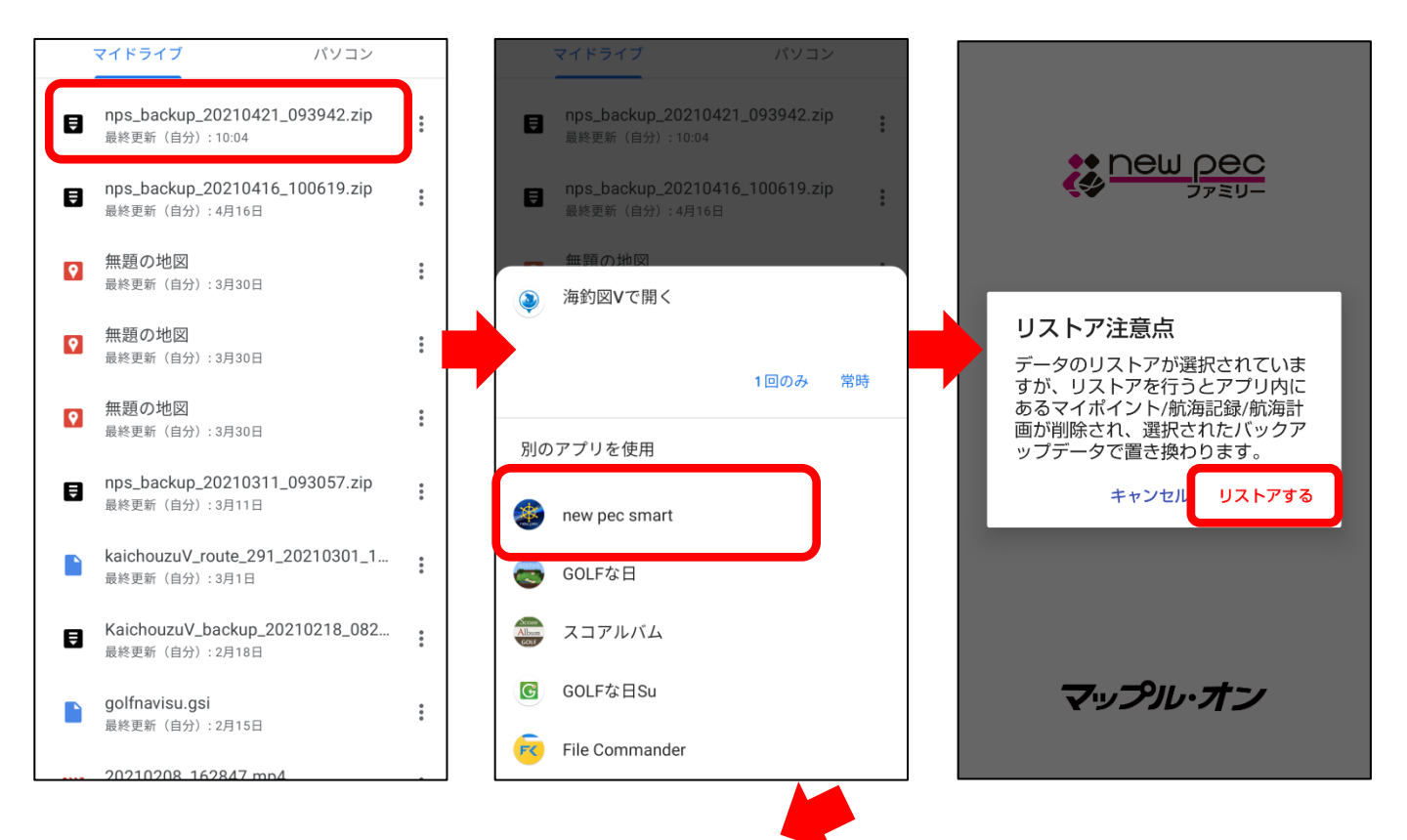

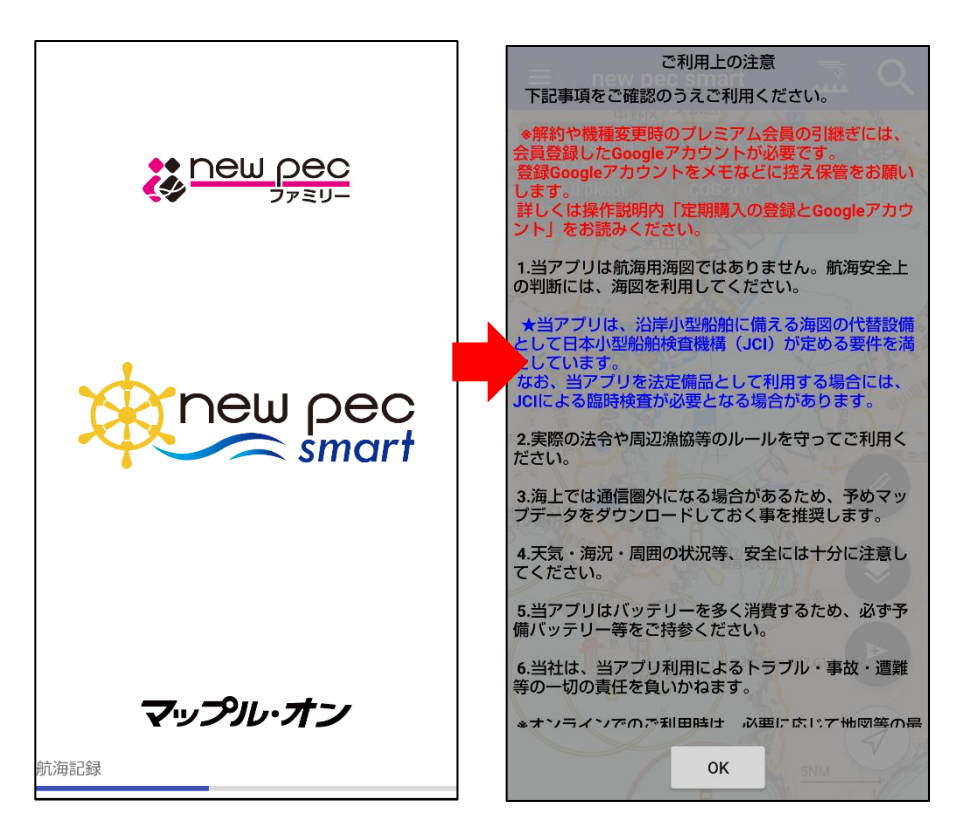

リストア完了後、データが復元されているかご確認ください。

不意の端末故障や紛失、不具合に備え、定期的なバックアップをお願 いします。

【リストア方法その2】※メールを例にします

- 1. 受信したメールに添付されているバックアップファイルをタップ
- 共有先の一覧の中からnew pec smartを選択します
  ※「1回のみ」「常時」が表示される場合は「1回のみ」を選択
- 3. アプリが起動するので、「リストアする」ボタンをタップ
- 4. リストアが完了するとご利用上の注意画面に遷移します

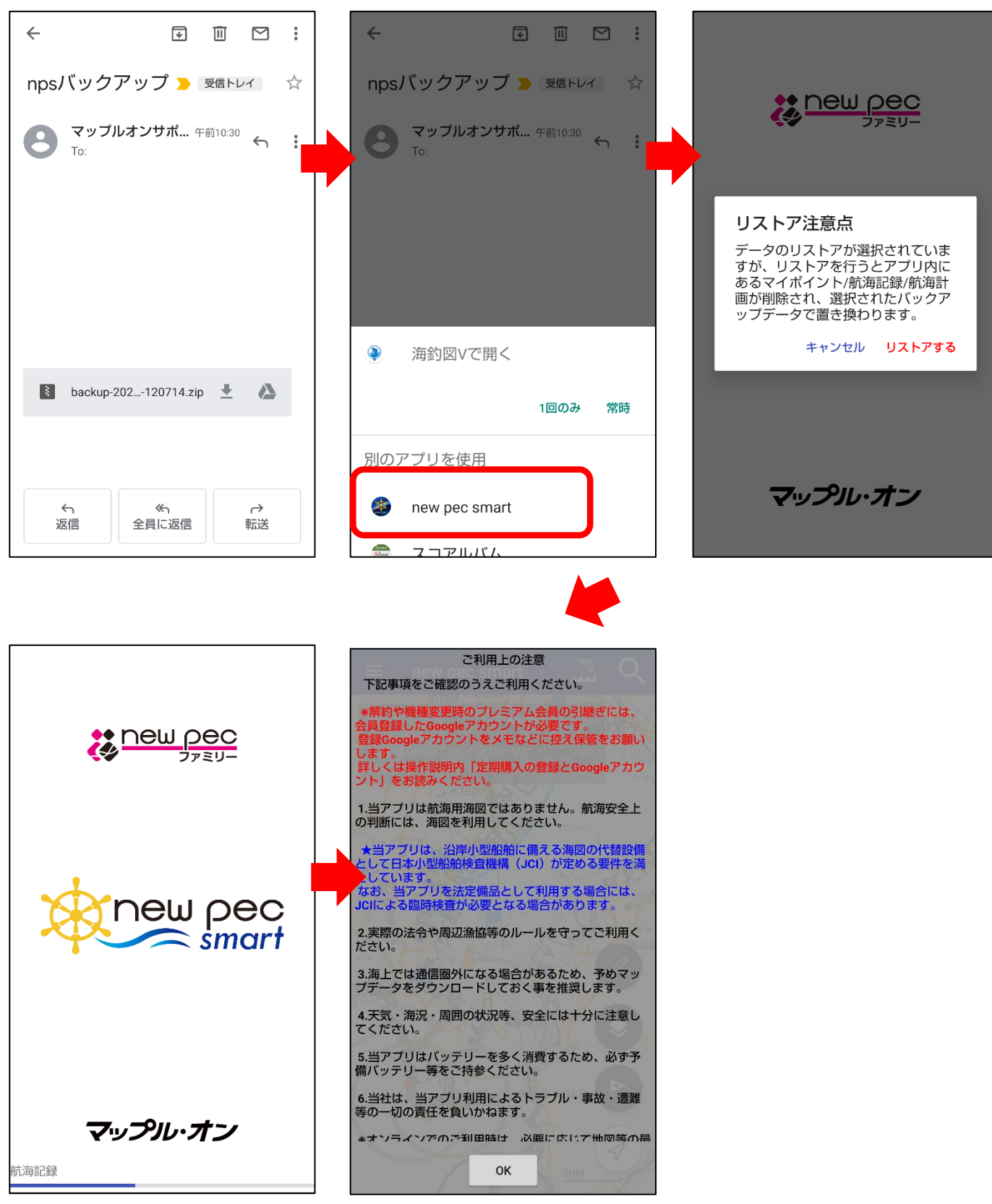

リストア完了後、データが復元されているかご確認ください。

不意の端末故障や紛失、不具合に備え、定期的なバックアップをお願 いします。